# M\_und\_V (Postgres Version) Installation

### Inhaltsverzeichnis

| Danksagung      | 1 |
|-----------------|---|
| Voraussetzungen | 2 |
| Vorbereitungen  |   |
| Installation    |   |
|                 |   |

# Danksagung

Ich danke Herrn Hofmann von PC-Future GmbH für diese Dokumentation.

### Voraussetzungen

Der Notenmanager muss zum Installationszeitpunkt von M\_und\_V bereits vollständig auf Postgres umgestellt sein.

# Vorbereitungen

- Entpacken Sie die Zip Datei und legen Sie den Ordner auf ein Netzlaufwerk.

#### M\_und\_V\_PG

#### Der Inhalt sollte dann so aussehen:

| 🐌 Register                                                                                                    | 28.11.2017 12:09 | Dateiordner       |          |
|----------------------------------------------------------------------------------------------------|------------------|-------------------|----------|
| 🔁 Anleitung und Installation.pdf                                                                                                    | 04.01.2010 10:18 | Adobe Acrobat D   | 2.000 KB |
| SCOMDLG32.OCX                                                                                                    | 09.03.2004 01:00 | ActiveX-Steuerele | 150 KB   |
| 🚳 dao360.dll                                                                                                    | 01.03.2001 12:01 | Anwendungserwe    | 545 KB   |
| 🗾 fsum.exe                                                                                                    | 03.03.2007 21:02 | Anwendung         | 336 KB   |
| M_und_V Ferien.txt                                                                                                    | 07.09.2017 16:04 | Textdokument      | 2 KB     |
| M_und_V.exe                                                                                                    | 13.09.2017 17:24 | Anwendung         | 1.052 KB |
| M_und_V_PG_init.exe                                                                                                    | 13.09.2017 17:20 | Anwendung         | 96 KB    |
| M_und_V_Server.ini                                                                                                    | 15.09.2016 15:23 | Konfigurationsein | 1 KB     |
| NICHTX32.OCX                                                                                                    | 11.10.2000 22:01 | ActiveX-Steuerele | 254 KB   |
| S TABCTL32.OCX                                                                                                    | 09.03.2004 01:00 | ActiveX-Steuerele | 219 KB   |
| Unterrichtsbefreiung Vorlage.doc                                                                                                    | 15.02.2011 10:58 | DOC-Datei         | 24 KB    |
| Notest States States St | 22.12.2005 09:42 | ActiveX-Steuerele | 618 KB   |

#### Installation

- Gehen Sie zu einem Clientrechner oder Terminalserver, auf dem der Notenmanager (Postgres Version) bereits läuft.

- Kopieren Sie sich bitte aus dem "M\_und\_V\_PG" Ordner den Ordner "Register" auf den Desktop.

- Öffnen Sie bitte diesen Ordner "Register" und klicken mit der rechten Maustaste auf "register.cmd" und wählen dann "Als Administrator ausführen" aus.

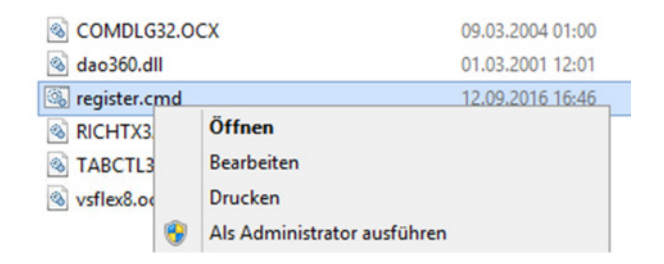

Bei erfolgreicher Registrierung der ocx-Dateien sollte es dann so aussehen:

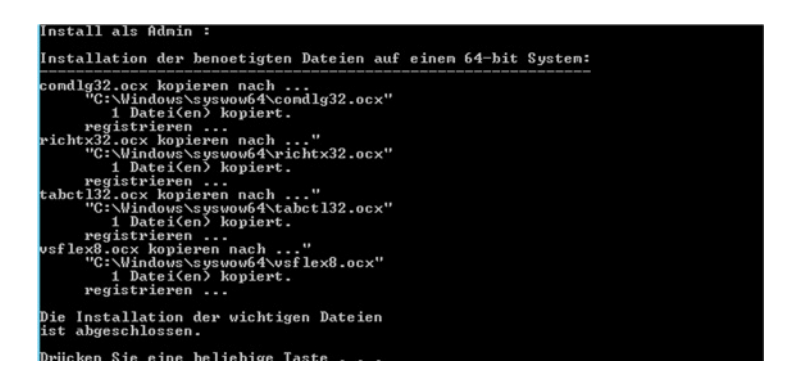

- Gehen Sie bitte von Ihrem Client/Terminalserver in den Ordner "M\_und\_V\_PG" auf Ihrem Netzwerklaufwerk und starten das Programm "M\_und\_V\_PG\_init.exe".

| 鷆 Register                       | 28.11.2017 12:09 |
|----------------------------------|------------------|
| 🔁 Anleitung und Installation.pdf | 04.01.2010 10:18 |
| COMDLG32.OCX                     | 09.03.2004 01:00 |
| lao360.dll                       | 01.03.2001 12:01 |
| sum.exe                          | 03.03.2007 21:02 |
| M_und_V Ferien.txt               | 07.09.2017 16:04 |
| M_und_V.exe                      | 13.09.2017 17:24 |
| M_und_V_PG_init.exe              | 13.09.2017 17:20 |
| M_und_V_Server.ini               | 15.09.2016 15:23 |
| RICHTX32.OCX                     | 11.10.2000 22:01 |
| TABCTL32.OCX                     | 09.03.2004 01:00 |
| Unterrichtsbefreiung Vorlage.doc | 15.02.2011 10:58 |
| 🚳 vsflex8.ocx                    | 22.12.2005 09:42 |

- Es erscheint nun folgendes Fenster. Dort müssen Sie bitte Ihre passenden Daten eintragen:

Die Daten von Database, Uid, Passwort haben Sie bei der Notenmanager-Installation auf Postgres angelegt. (Es geht hier nicht um das Kennwort des X-Users, und nicht des Postgres-Users "postgres")

| •                                                                            | M_und_V_PG                           | _init - Version: 2017-09-13                       | _ 🗆 X              |  |
|------------------------------------------------------------------------------|--------------------------------------|---------------------------------------------------|--------------------|--|
| Bitte Eintragungen vornehmen und dann "M_und_V_Server.ini" erstellen lassen. |                                      |                                                   |                    |  |
| Driver                                                                       | {PostgreSQL ANSI}                    | normalerweise so lassen (ersatzweise: {PostgreSQL | ODBC Driver(ANSI)} |  |
| Server                                                                       | 192.168.250.110                      | IP-Adresse des Postgres-Server                    |                    |  |
| Port                                                                         | 5432                                 | meist 5432                                        |                    |  |
| Database                                                                     | bsnm0xxx                             | bsnm + Schulnummer vierstellig (zB. bsnm0123)     |                    |  |
| Uid                                                                          | nmsv0xxx                             | nmsv + Schulnummer vierstellig (zB. bsnm0123)     |                    |  |
| Passwort                                                                     | миниминини                           | Passwort (wird verschlüsselt gespeichert)         |                    |  |
|                                                                              | Angaben prüfen                       | Eiir Spenistfälle – Hid m                         | ues postares sein: |  |
|                                                                              | Datei 'M und V Server ini' ersteller | rund Tabellen anlegen                             |                    |  |
|                                                                              |                                      |                                                   |                    |  |
| alte M_und_V.mdb                                                             | D:\MundV\M_und_V.mdb                 |                                                   | Datei wählen       |  |
|                                                                              | 🔽 Einstellungen                      |                                                   |                    |  |
|                                                                              | ✓ Fachbetreuer                       |                                                   |                    |  |
|                                                                              | Fehltage (Gründe)                    |                                                   |                    |  |
|                                                                              | I✓ Fehltage                          |                                                   |                    |  |
|                                                                              | j• remine                            |                                                   |                    |  |
|                                                                              | gewählte Inhalte nach Postgres üt    | ertragen                                          |                    |  |
|                                                                              |                                      |                                                   |                    |  |
|                                                                              |                                      |                                                   |                    |  |
|                                                                              |                                      |                                                   |                    |  |
|                                                                              |                                      |                                                   |                    |  |
|                                                                              |                                      |                                                   |                    |  |

- Klicken Sie nun bitte auf "Angaben prüfen"
- Es sollte jetzt diese Erfolgsmeldung angezeigt werden.

| *****                  | Passwort (wird verschlüsselt gespeichert) |
|------------------------|-------------------------------------------|
| Angaben prüfen Verbind | ung zum Postgres-Server erfolgreich!      |

- Jetzt klicken Sie bitte auf den Button "Datei M\_und\_V\_Server\_.ini erstellen und Tabellen anlegen"

Datei 'M\_und\_V\_Server.ini' erstellen und Tabellen anlegen

- Es sollte jetzt diese Erfolgsmeldung angezeigt werden.

| жжжжж          | Passwort (wird verschlüss     |
|----------------|-------------------------------|
| Angaben prüfen | Tabellen anlegen erfolgreich. |

- Falls Sie mit einer älteren M\_und\_V Software bereits arbeiten, können Sie in diesem Zuge auch die Daten übernehmen lassen. Eine spätere Übernahme ist nicht möglich.

Bitte klären Sie mit Ihren Kollegen, ob Sie alle Daten importieren sollen, oder ob Sie nun nicht benötigte Daten (z.B. Fehltage) nicht übernehmen.

| aite M_und_V.mdb | D:\MundV\M_und_V.mdb                      | Datei wählen |
|------------------|-------------------------------------------|--------------|
|                  | I Einstellungen<br>I Fachbetreuer         |              |
|                  | Fehitage (Gründe) Fehitage                |              |
|                  | I⊄ Termine                                |              |
|                  | gewählte Inhalte nach Postgres übertragen |              |

- Klicken Sie zum Abschluss auf den Button "gewählte Inhalte nach Postgres übertragen"

- Testen Sie zum Abschluss, ob die MundV Software startet und ob Sie sich anmelden können.

- Unter dem Menüpunkt "Kalender" - "Einstellungen" sollten Sie noch die html-Export Verzeichnisse für Ihr System anpassen.

| 31 | 2                             | "TermSRV03" auf "HYPERVSRV" - Verbindung mit virtuellen Computern                           |     | × |
|----|-------------------------------|---------------------------------------------------------------------------------------------|-----|---|
| 1  | Datei Aktion Medien Zwisch    | henablage Ansicht ?                                                                         |     |   |
|    | 🕸 💿 🖲 🥥 🕘 📗                   | あり <u>多</u>                                                                                 |     |   |
|    | • N                           | M_und_V - Version: 2017-09-13 0513 Staatliche Realschule Kaufering Angemeldeter Benutzer: X | - 0 | x |
| I  | Datei Mitarbeit und Verhalten | Kalender Leistungsnachweise Listen Unterricht Fehltage Einstellungen ?                      |     |   |
| I  |                               | Schulaufgabenplan                                                                           |     |   |
| I  |                               | Einstellungen                                                                               |     |   |
| I  |                               |                                                                                             |     |   |

| <ul> <li>Kalender - Einstellungen</li> </ul>                                                                    |                                                                                                    |            |                                 |  |  |
|----------------------------------------------------------------------------------------------------|----------------------------------------------------------------------------------------------------|------------|---------------------------------|--|--|
| Kalender - erster Tag K<br>11.09.2017                                                                           | alender - letzter Tag<br>23.02.2018                                                                                                    |            | davor liegende Einträge löschen |  |  |
| HTML-Datei für Schulaufgaben<br>Z:\NM\Eigenes\M_und_V                                                           | HTML-Datei für Schulaufgabenplan (Lehrer)<br>Z:\NM\Eigenes\M_und_V\Lehrer_Matrix.html                                                     |            |                                 |  |  |
| TIML-Date für Schulaufgaben<br>Z:\NM\Eigenes\M_und_V\<br>HTML-Datei für Schulaufgaben<br>Z:\NM\Eigenes\M_und_V\ | plan (Schueler_Matrix.html<br>plan (Schüler - gruppie<br>Schueler_Liste.html                                                              | ert nach I | (lassen)                        |  |  |
| Schulaufgabenplan - Eingabe<br>Lehrkräfte können neben Leistu                                                   | Schulaufgabenplan - Eingabe C freigegeben 📀 gesperrt<br>Lehrkräfte können neben Leistungsnachweisen folgende Terminarten selbst erfassen: |            |                                 |  |  |
| Klassenfahrten (KF):                                                                                            | Cia (                                                                                                    | nein       |                                 |  |  |
| Termine einfärben:<br>Neueintrag in den letzten Tagen: 10<br>Farbe: Farbe auswählen                             |                                                                                                    |            |                                 |  |  |
|                                                                                                    |                                                                                                    | abbr       | echen speichern                 |  |  |

Die Installation ist abgeschlossen.